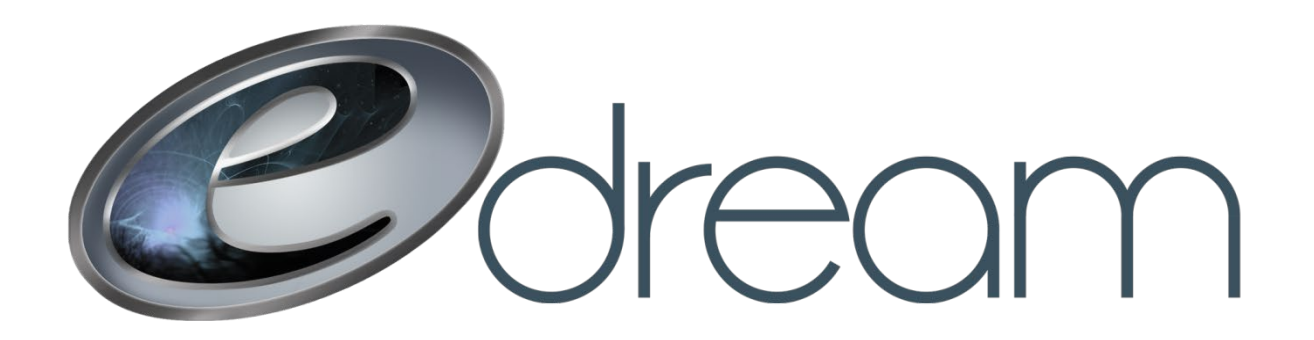

## **Création d'une adresse courriel**

Allez à l'adresse suivante : <u>https://email.edreamweb.com</u>

Connectez-vous avec votre compte administrateur commençant généralement par « admincourrier ». Si vous n'avez plus accès à ce compte, communiquez avec nous au 418 681-4690 ou au <u>solutions@edreamweb.com</u> et il nous fera plaisir de vous assister pour récupérer vos accès administrateurs.

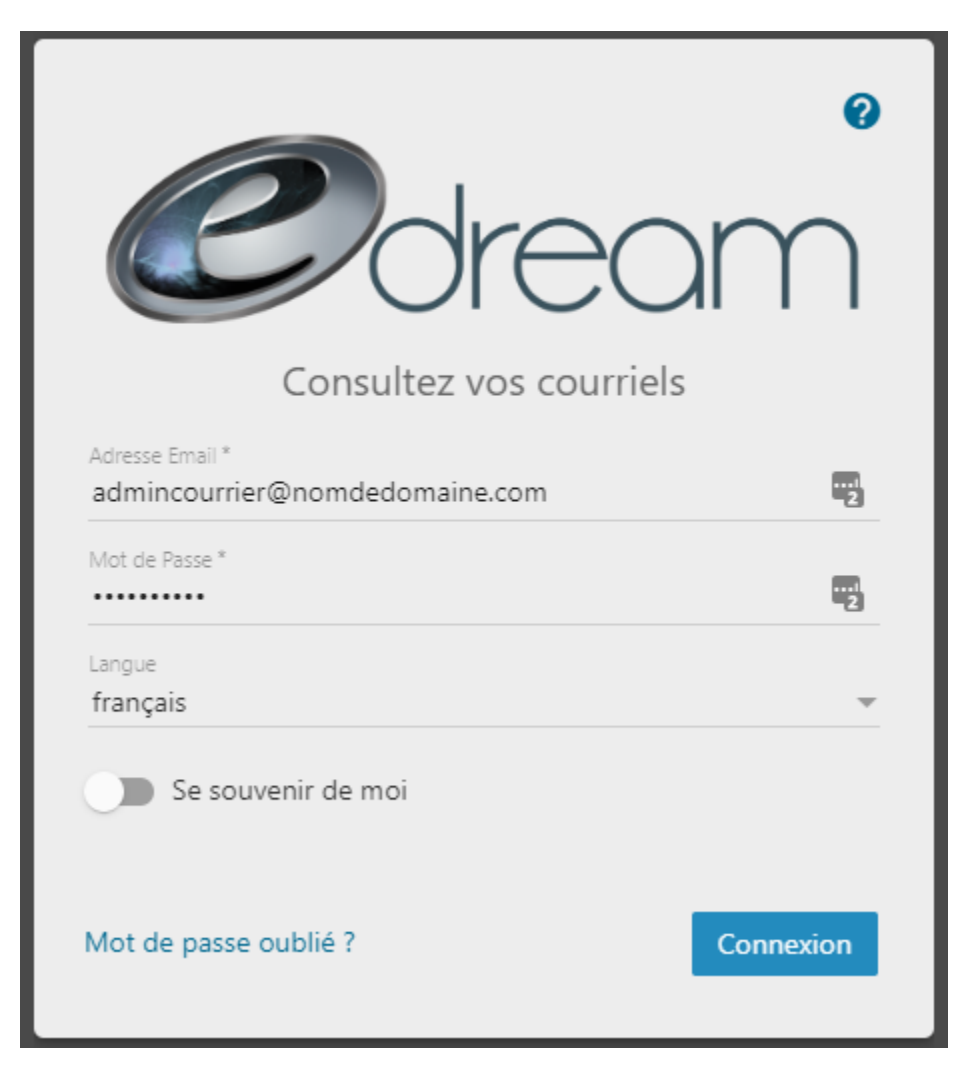

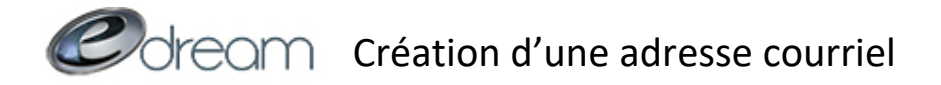

## Depuis l'onglet « Paramètres du domaine », sélectionnez « Comptes » puis « Nouveau »

| oupes d'Utilisateurs                        |
|---------------------------------------------|
|                                             |
|                                             |
| chercher                                    |
| ilisation du Disque                         |
| 2.9 KB / ∞                                  |
| 0.4 KB /                                    |
| 9.4 KB / 00                                 |
| .8 KB / ∞                                   |
| 2.9 KB / ∞                                  |
| 8.8 KB / ∞                                  |
| .8 MB / ∞                                   |
| .2 KB / ∞                                   |
| .1 MB / ∞                                   |
| .3 KB / ∞                                   |
|                                             |
| )<br>cri<br>2<br>99<br>8<br>8<br>8<br>8<br> |

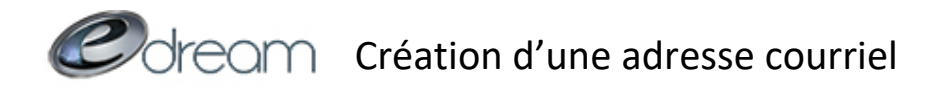

Dans la fenêtre suivante, saisissez le nom d'utilisateur que vous voulez avoir pour votre nouvelle adresse courriel. Attention à ne mettre que ce qui vient avant le @. Par exemple, pour créer <u>info@edreamweb.com</u>, votre nom d'utilisateur serait « info ».

| Nouvel Utilisateur                                                                                        | ?     |
|----------------------------------------------------------------------------------------------------|-------|
| Nom d'Utilisateur *<br>info                                                                               | 1     |
| Mode d'Authentification<br>SmarterMail                                                                    | Ŧ     |
| Mot de Passe *                                                                                            | 1     |
| Confirmer le Mot de Passe *                                                                               | 1     |
| Votre mot de passe doit respecter les règles suivantes :                                                  |       |
| Contient une lettre minuscule                                                                             |       |
| Ne correspond pas au nom d'utilisateur<br>Contient un chiffre entre 0 et 9                                |       |
| Contient un de ces caractères spéciaux : #, @, &, etc.<br>Doit avoir une longueur d'au moins 8 caractères |       |
| Forcer le changement de mot de passe à la prochaine connexion                                             |       |
| Annuler Sauvega                                                                                           | ırder |

Pour choisir le mot de passe, vous devez respecter les conditions suivantes :

- Contient une lettre MAJUSCULE
- Contient une lettre minuscule
- Ne correspond pas au nom d'utilisateur
- Contient un chiffre entre 0 et 9
- Contient un de ces caractères spéciaux : #, @, \$, !, ?
- Doit avoir une longueur d'au moins 8 caractères

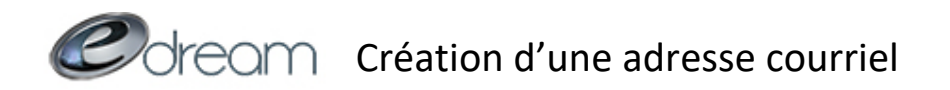

Lorsque votre mot de passe sera choisi, n'oubliez pas d'enregistrer à l'aide du bouton suivant :

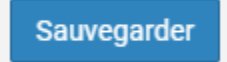

Si vous avez correctement suivi ces étapes, la nouvelle adresse devrait être visible dans la liste des comptes. Il ne vous reste plus qu'à la <u>configurer dans votre logiciel courriel</u>.